# УПАТСТВО ЗА КОРИСТЕЊЕ НА СИСТЕМОТ ЗА ЕЛЕКТРОНСКО БАНКАРСТВО ЗА ФИЗИЧКИ ЛИЦА

## Содржина

| 1. КРЕИРАЊЕ НА КОРИСНИЧКИ ПРОФИЛ |
|----------------------------------|
| 2. НАЈАВА НА СИСТЕМОТ            |
| 2.1 ПОРТАЛ                       |
| 2.2 СМЕТКИ                       |
| 2.3 КАРТИЧКИ                     |
| 2.4 КРЕДИТИ10                    |
| 2.5. ПЛАЌАЊА12                   |
| 3. БРИШЕЊЕ НА КОРИСНИЧКИ ПРОФИЛ  |

#### 1. КРЕИРАЊЕ НА КОРИСНИЧКИ ПРОФИЛ

По добивање на ЛИБ бројот на вашата електронска пошта потребно е да пристапите на веб страната на Капитал Банка и да кликнете на полето за електронско Банкарство за што ќе ви се отвори нова страна со системот на електронско банкарство на Банката (слика 1) или потребно е да пристапите на следниот линк преку вашиот интернет прелистувач:

#### https://ebank.capitalbank.com.mk/Retail/

Со притискање на копчето "Корисничко упатство" се отвора мени со корисничкото упатство за работа со апликацијата за електронско банкарство и барање за користење на услугата електронско банкарство.

|      | Sec. 1 |                                             | MK EN |
|------|--------|---------------------------------------------|-------|
|      | -      |                                             |       |
| BANK |        |                                             |       |
|      |        |                                             |       |
|      |        | Лозинка:                                    |       |
|      | 0.0.   | Паніара, Кранаці харисцик, Беници харисцик, |       |
|      |        | трана профессиях серения кориссиях          |       |

Се пристапува полето креирај корисники се отвора нов прозор (слика 2) каде сами внесувате корисничко име (user name) и лозника (password) по ваш избор. Правилата на креирање на лозинка се опишани во самиот прозор. Корисничкото име треба да содржи само букви и тоа минимум 6 карактери.

Во Број на сметка / Псевдо број на картичка (account number) го внесувате Вашиот матичен број. Во полето ЛИБ број (PIN) внесувате бројот кој го добивте на вашата е-пошта .

Доколку ја заборавите вашата лозинка користејќи го ЛИБ бројот можете да креирате нов account и притоа не мора да ја контактирате Банката.

| Креирање на корисничко и                                                                                                    | име 🗙                                                                                                    |
|----------------------------------------------------------------------------------------------------|----------------------------------------------------------------------------------------------------|
| Корисничко име:                                                                                                    | elenaa                                                                                                    |
| Лозинка:                                                                                                    | •••••                                                                                                    |
| Лозинка:                                                                                                    | •••••                                                                                                    |
| Број на сметка / Псевдо број на<br>картичка:                                                                                                    | 131198800000                                                                                                    |
| ЛИБ:                                                                                                    | •••••                                                                                                    |
|                                                                                                    | Потврди Откажи                                                                                                    |
| Правила за креирање на лозинка<br>- Лозинката несмее да биде<br>лозинка.<br>- Специјални карактери се д<br>- Минимален број на каракт<br>- Максимален број на колеми<br>- Минимален број на колеми<br>- Минимален број на опони<br>- Минимален број на бројки.<br>- Максимален број на исти н | <ul> <li>.:</li> <li>иста како претходната 5</li> <li>цозволени.</li> <li>ери: 7.</li> <li>тери: 255.</li> <li>тбукви: 1.</li> <li>букви: 1.</li> <li>:1.</li> <li>:1.</li> <li>карактери : 3.</li> </ul> |

(слика 2)

## 2. НАЈАВА НА СИСТЕМОТ

По успешната регистрација за корисник во системотг на електронско Банкарство потребно е во полето пријава да ги внесете корисничкото име и Лозинка кои сами ги одбравте при вашата регистрација и потребно е да притиснете на копчето "Пријавување". (слика 3)

M

| Супер 5 | 0            |
|---------|--------------|
| 2       | CAPITAL BANK |
|         | Spicolation  |
|         | Bede<br>Down |
|         | (            |

(слика 3)

## 2.1 ПОРТАЛ

По успешната најава, се отвора почетната страна (слика 4).

|                                                        | рортал Сме                                            | E состојба на с          | Кредити<br>ИТЕ СМЕТКИ -         | (P)<br>Плаќања                          |                      | МК Е<br>Маке и презиме на корисни<br>Сесија: 94<br>Време на последно логиран<br>30.09.2019 23:18: |
|--------------------------------------------------------|-------------------------------------------------------|--------------------------|---------------------------------|-----------------------------------------|----------------------|---------------------------------------------------------------------------------------------------|
|                                                        | tran 0185<br>Расположлика<br><b>1,564,351.</b><br>330 | С<br>100стојба<br>00 МКD | devizn<br>Pacnono<br>974<br>330 | a smetka 💽<br>химва состејба<br>.00 EUR |                      |                                                                                                   |
| <ul> <li>СПИСОК НА КАРТИЧКИ</li> </ul>                 |                                                       |                          |                                 |                                         |                      | 1.1                                                                                               |
| ИМЕ НА КАРТИЧКА                                        |                                                       | ТИП НА КАРТИЧКА          |                                 |                                         | основна/дополнителна |                                                                                                   |
| 1930                                                   | MasterCard Sta                                        | ndard                    |                                 |                                         |                      | ****                                                                                              |
| 1931                                                   | MAESTRO debit                                         | Card                     |                                 |                                         |                      | ****                                                                                              |
| 1932                                                   | MasterCard Sta                                        | ndard                    |                                 |                                         |                      | ****                                                                                              |
| <ul> <li>СОСТОЈБА НА КАРТИЧКА</li> <li>1930</li> </ul> |                                                       |                          |                                 |                                         |                      |                                                                                                   |
|                                                        |                                                       | MKE                      | >                               |                                         |                      |                                                                                                   |
| Искористен лимит:                                      |                                                       | -486.00                  | 0                               |                                         | (SI)                 |                                                                                                   |
| Расположлива состојба:                                 |                                                       | 14,105.00                | 0                               |                                         | (6                   |                                                                                                   |
| Резервации:                                            |                                                       | 0.00                     |                                 |                                         |                      |                                                                                                   |
| Недоспеани рати                                        |                                                       | 0.00                     | <u> </u>                        |                                         |                      |                                                                                                   |
| Бонус поени:                                           |                                                       | 0.00                     | 0                               |                                         | CAPITAL BANK         |                                                                                                   |
| Мин. износ за уплата:                                  |                                                       | 0.00                     | 0                               |                                         |                      |                                                                                                   |
| • КРЕДИТИ                                              |                                                       |                          |                                 |                                         |                      | * *                                                                                               |
| ВИД НА КРЕДИТ                                          | EPOJ HA KI                                            | едитот                   | догово                          | РЕН ИЗНОС                               | r                    | ТЕРИОД НА ОТПЛАТА                                                                                 |
| Потрошувачки кредит                                    | 12/ 12/ 1                                             |                          |                                 | 600,000.00 26                           | 03.2015 60           |                                                                                                   |
| Current El manager a service a service                 | 12                                                    |                          |                                 | 25,000,00, 10                           | 05 2019 12           |                                                                                                   |

(слика 4)

На оваа страна се прикажани некои позначајни податоци, како што се: состојба на сметки, кредити, картички, депозити.

Името на секоја сметка/картичка можете да го промените преку копчето *г* "Промени име на сметка" откако ќе кликнете на соодветната сметка и притиснете потврди (слика 5).

| Промени име на с                    |                                      |  |
|-------------------------------------|--------------------------------------|--|
| Врста на сметка:<br>Број на сметка: | Денарска трансакциска сметка<br>330. |  |
| Име на сметка:                      | *                                    |  |
|                                     | Потврди Откажи се.                   |  |
|                                     |                                      |  |

(слика 5)

## 2.2 СМЕТКИ

Менито сметки се состои од опаѓачко подмени состојба и изводи. (слика 6)

Во менито "Сметки", подмени "Состојба", даден е преглед на сите отворени сметки на физичкото лице со некои основни податоци: број на сметка, прокнижено салдо, валута и расположливо салдо.

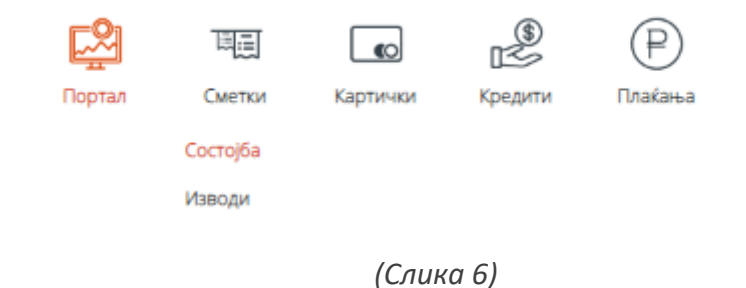

Со избирање на некоја сметка од делот "Сметки", во делот "Состојба на сметка" се прикажува малку подетален опис на сметката како што е: салдо, валута, статус, дозволено пречекорување, налози, последна уплата и исплата.

Покрај опцијата "Состојба на сметка", во овој дел се достапни и опциите :

- "Промет", каде можат да се добијат податоци за прометот по избрана сметка, за избран период, за одредени износи, уплати/исплати или сите;
- "Последни промени", каде што можат да се добијат податоци за промените на сметката во последните 30 дена
- "График на состојба", каде што е прикажана последната состојба на сметка графички, со можност за бирање на различни видови графици.

Секој прозорец можете да го зголемите со кликнување во горниот десен агол, каде што е прикажана стрелката 🖍.

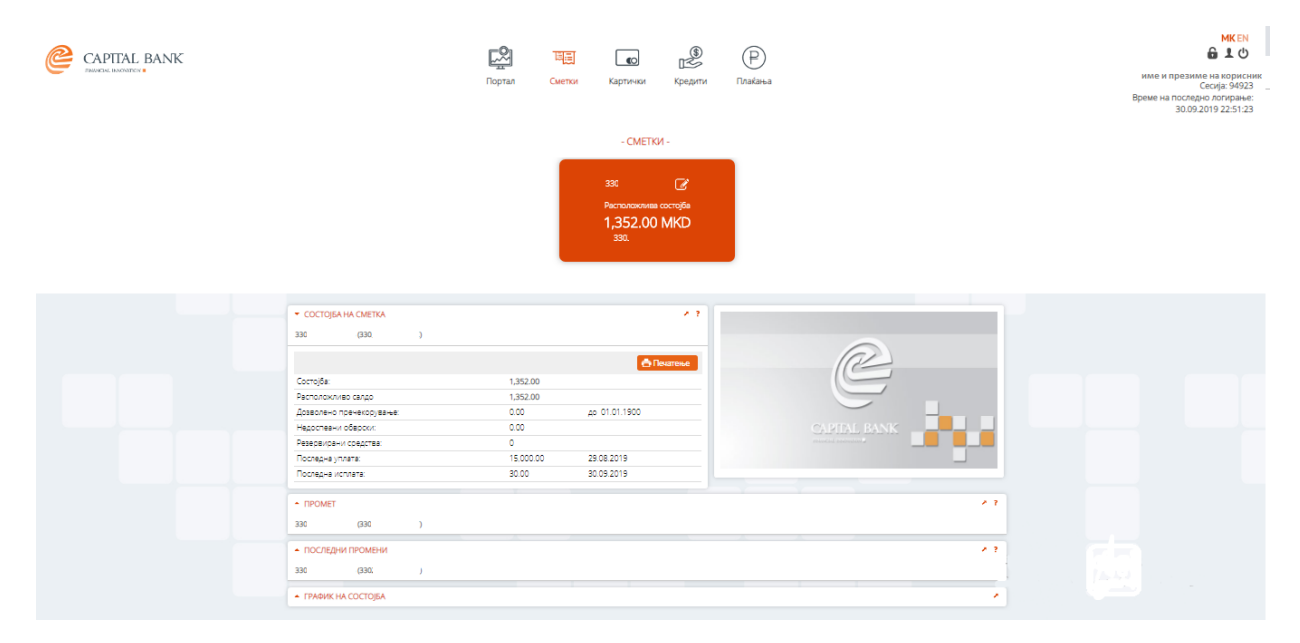

(слика 7)

Во менито "Сметки", подмени "Изводи", се добива преглед на изводите за избран период (слика 8).

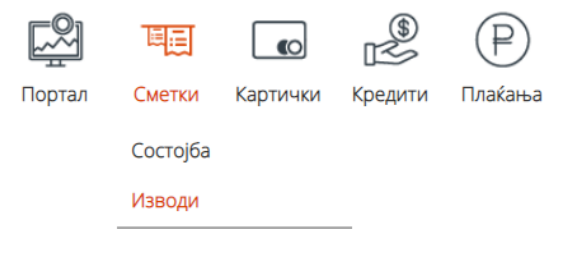

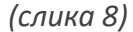

Во менито список на изводи постои опција да се одбере бројот на последни изводи кои сакаме да бидат прикажани. Доколку стиснеме на стрелката 🖍 ќе добиеме проширен прозорец и можност за избор на периодот за кој сакаме да ни бидат пркажани изводите (слика 9).

| CAPITAL BANK         |                |                   |               |          |                                 | \$              | P       |              | 610                                                                 |
|----------------------|----------------|-------------------|---------------|----------|---------------------------------|-----------------|---------|--------------|---------------------------------------------------------------------|
| Interest interestors |                |                   | Портал        | Сметки   | Картички                        | Кредити         | Плаќања |              | Сесија: 94924<br>Време на последно логирање:<br>30.09.2019 23:18:53 |
|                      |                |                   |               |          | - CMETK                         | Й-              |         |              |                                                                     |
|                      |                |                   |               |          |                                 | Ø               |         |              |                                                                     |
|                      |                |                   |               |          | Расположлива<br>1,352.00<br>330 | состојбе<br>MKD |         |              |                                                                     |
|                      |                |                   |               |          |                                 |                 |         |              |                                                                     |
|                      |                |                   |               |          |                                 |                 |         |              |                                                                     |
|                      | • СПИСОК НА ИЗ | води              |               |          |                                 | 13              |         |              |                                                                     |
|                      | 330 (3         | 13( )             |               |          |                                 |                 |         |              |                                                                     |
|                      | БРОЈ НА ИЗВОД  | ГОДИНА НА ИЗВОДОТ | ДАТУМ НА ИЗВО | Д ВАЛУТА | ОД ДАТУМ                        | до датум        |         | R            |                                                                     |
|                      | 37             | 2019              | 30.09.2019    |          |                                 |                 |         |              |                                                                     |
|                      | 36             | 2019              | 24.09.2019    |          |                                 |                 |         |              |                                                                     |
|                      | 35             | 2019              | 17.09.2019    |          |                                 |                 |         | CARTAL PANTS |                                                                     |
|                      | 34             | 2019              | 16.09.2019    |          |                                 |                 |         | CAPITAL BANK |                                                                     |
|                      | 33             | 2019              | 12.09.2019    |          |                                 |                 |         |              |                                                                     |
|                      | 32             | 2019              | 05.09.2019    |          |                                 |                 |         |              |                                                                     |
|                      | 31             | 2019              | 04.09.2019    |          |                                 |                 |         |              |                                                                     |
|                      | 30             | 2019              | 02.09.2019    |          |                                 |                 |         |              |                                                                     |
|                      | 29             | 2019 20           | 31.08.2019    |          |                                 |                 |         |              |                                                                     |
|                      | 28             | 2019 00           | 29.08.2019    |          |                                 |                 |         |              |                                                                     |
|                      | (1/4)          | 10 💌              |               |          |                                 |                 |         |              |                                                                     |
|                      |                |                   |               |          |                                 |                 |         |              |                                                                     |
|                      |                |                   |               |          | lean                            | va 0)           |         |              |                                                                     |
|                      |                |                   |               |          | (C)IU                           | nu 9)           |         |              |                                                                     |

Со одбирање на одреден извод се добиваат детали за изводот (слика 10). Изводот може да се превземе во повеќе формати (pdf,txt,xml).

|                                   |       |                    |                                            | - CME                              | ТКИ -          |                  |                   |
|-----------------------------------|-------|--------------------|--------------------------------------------|------------------------------------|----------------|------------------|-------------------|
|                                   | [     | Детали за и        | зводот                                     |                                    |                |                  | ×                 |
|                                   |       |                    |                                            |                                    |                |                  | 🖨 Печатење        |
|                                   |       | 330 .<br>Број: 30  |                                            |                                    |                |                  |                   |
|                                   |       | За период: -       | 02.09.2019                                 |                                    |                | Претходна со     | стојба: 15,594.00 |
|                                   |       | ДАТУМ ЗА<br>ВАЛУТА | <ul> <li>ДАТУМ НА<br/>ОБРАБОТКА</li> </ul> | <ul> <li>OCHOB HA ПРОМІ</li> </ul> | ЕНА 🛊 ВАЛУТА 🛊 | ИСПЛАТА • УПЛАТ/ | A + COCTOJEA +    |
| <ul> <li>СПИСОК НА ИЗВ</li> </ul> | оди   | 30.08.2019         | 02.09.2019                                 | ATM: UNIBANKA 30/0<br>22:32:19     | 8/2019 MKD     | 8,000.00         | 8,000.00          |
| 330.                              |       |                    |                                            |                                    |                | Крајна с         | остојба: 7,594.00 |
|                                   |       |                    |                                            |                                    |                |                  |                   |
| БРОЈ НА ИЗВОД                     | годин |                    |                                            |                                    |                |                  | 2                 |
| 37                                | 2019  |                    |                                            |                                    |                |                  |                   |
| 36                                | 2019  |                    |                                            |                                    |                |                  |                   |
| 35                                | 2019  |                    |                                            |                                    |                |                  |                   |
| 34                                | 2019  |                    |                                            |                                    |                |                  | ×                 |
| 33                                | 2019  |                    |                                            |                                    |                |                  | Назад             |
| 32                                | 2019  |                    |                                            |                                    |                |                  |                   |
| 31                                | 2019  |                    | 04.09.2019                                 |                                    |                |                  |                   |
| 30                                | 2019  |                    | 02.09.2019                                 |                                    |                |                  |                   |
| 29                                | 2019  |                    | 31.08.2019                                 |                                    |                |                  |                   |
| 28                                | 2019  |                    | 29.08.2019                                 |                                    |                |                  |                   |
|                                   |       |                    |                                            |                                    |                |                  |                   |

(слика 10)

#### 2.3 КАРТИЧКИ

Менито "Картички" овозможува преглед на податоци поврзани со сите платежните картички кои ги поседувате. (слика 11). Со кликање на одредена картичка се покаќуваат избраните податоци за истата.

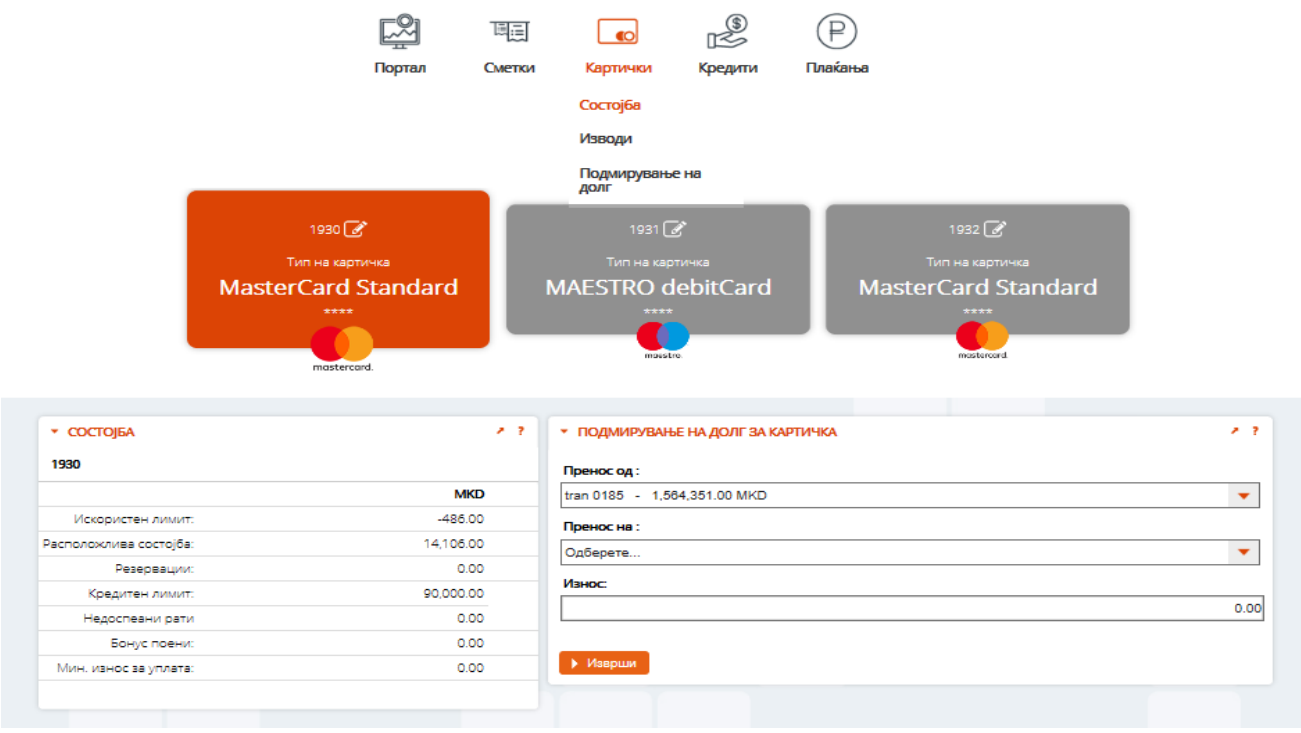

(слика 11)

Во делот "Основни картички" се прикажани типовите и маскираните броеви на издадените картички.

 Во делот "Состојба" се дадени податоци за сметките, моменталната состојба, минималниот износ на уплата со валута и лимит по картичка. Во "Промет" се прикажуваат информации за целокупниот промет за сметката поврзана со платежната картичка во избраниот период. (слика12)

| ▼ СОСТОЈБА                                            |          |                    | 1.2            |           |                     |            |
|-------------------------------------------------------|----------|--------------------|----------------|-----------|---------------------|------------|
| *                                                     |          |                    |                |           |                     |            |
|                                                       | MKD      |                    |                |           | (a)                 |            |
| Искористен лимит:                                     | 0.00     |                    |                |           | 10                  |            |
| Расположлива состојба:                                | 0.00     |                    |                |           |                     |            |
| Дозволено пречекорување:                              | 0.00     |                    | Датум важи до: |           |                     | 1          |
| Резервации:                                           | 0.00     |                    |                | 0         |                     |            |
| Последна уплата:                                      |          |                    |                | 3104      | APIIAL DAINN        |            |
| Последна исплата:                                     | 4,000.00 |                    | 27.09.2019     |           |                     |            |
| ▼ ПРОМЕТ<br>*                                         |          |                    |                |           |                     | 2.2        |
| од: 01.09.2019 📅 За износ од:<br>до: 01.10.2019 📅 до: |          | Сметка: денарски 🔻 |                |           | Kobius corrolfo:    | • Прикажи  |
| ДАТУМ НА ТРАНСАКЦИІА                                  |          | БРОЈ НА КАРТИЧКА   | опис           | ΡΕΦΕΡΕΗЦΑ | ИСПЛАТА             | уплата     |
| 25.09.2019                                            |          | -                  |                | 1466207   | 1,500.00            |            |
| 06.09.2019                                            |          |                    |                | 1420481   | 7,000.00            |            |
| 11.09.2019                                            |          |                    |                | 1432950   | 2,200.00            |            |
| 02.09.2019                                            |          |                    |                | 1398758   | 3.000.00            |            |
| 16.09.2019                                            |          |                    |                | 1445017   | 1,143.00            |            |
| 16.09.2019                                            |          |                    |                | 1445018   | 2.000.00            |            |
| 20.09.2019                                            |          |                    |                | 1456243   | 2.400.00            |            |
| 23.09.2019                                            |          |                    |                | 1460675   | 508.00              |            |
| 30.09.2019                                            |          |                    |                | 1476309   | 4.000.00            |            |
|                                                       |          |                    |                |           |                     | -22 751-00 |
|                                                       |          |                    |                |           | претходна состојоа. | -23,751.00 |

#### (слика12)

 Во делот "Изводи" може да се добие преглед на изводите за избран период. Со одбирање на поединечен извод може да се добијат деталите на изводот (Слика 12). Постои можност за превземање на изводот во pdf или xml формат со избор на копчињата до ознаката "Превземи". Во "Потрошувачка" се прикажуваат детални информации за платежните трансакции извршени со платежната картичка во избраниот период.(Слика13)

| од: 01.09.2019 📅 За износ од:<br>до: 01.10.2019 🛗 до: | Смет             | ка: денарски 🔻 |           |          | ▶ Прикажи                  |
|-------------------------------------------------------|------------------|----------------|-----------|----------|----------------------------|
| ДАТУМ НА ТРАНСАКЦИЈА                                  | БРОЈ НА КАРТИЧКА | ПРОДАЖНО МЕСТО | РЕФЕРЕНЦА | ИСПЛАТА  | ИЗНОС ВО ОРИГИНАЛНА ВАЛУТА |
| 27.09.2019                                            |                  |                | 1476309   | 4,000.00 | 4,000.00 MKD               |
| 19.09.2019                                            |                  |                | 1456243   | 2,400.00 | 2,400.00 MKD               |
| 24.09.2019                                            |                  |                | 1466207   | 1,500.00 | 1,500.00 MKD               |
| 12.09.2019                                            |                  |                | 1445017   | 1,143.00 | 1,143.00 MKD               |
| 10.09.2019                                            |                  |                | 1432950   | 2,200.00 | 2,200.00 MKD               |
| 13.09.2019                                            |                  |                | 1445018   | 2,000.00 | 2,000.00 MKD               |
| 30.08.2019                                            |                  |                | 1398758   | 3,000.00 | 3,000.00 MKD               |
| 19.09.2019                                            |                  |                | 1460675   | 508.00   | 508.00 MKD                 |
| 05.09.2019                                            |                  |                | 1420481   | 7,000.00 | 7,000.00 MKD               |

(слика13)

 Во делот "Подмирување на долг за картичка" може да се изврши плаќање на доспеаните обврски по основ картичка преку пренос на средства од сметката што ќе ја одбереме на посакуваната картичка (слика 14). По притискање на полето изврши се отвора ново поле (Слика 15) за да ја потврдите трансакцијата и ви пристигнува код преку смс на вашиот телефон.

| •                                                                                                    | ПОДМИРУВАЊЕ НА ДОЛГ ЗА КАРТИЧКА 🔹 ?                                                                                                    |                          |
|----------------------------------------------------------------------------------------------------|----------------------------------------------------------------------------------------------------|--------------------------|
|                                                                                                    |                                                                                                    |                          |
| Пр                                                                                                    | ренос од :                                                                                                    |                          |
| 33                                                                                                    | 0200********* 1,352.00 MKD                                                                                                    |                          |
| Пр                                                                                                    | ренос на :                                                                                                    |                          |
|                                                                                                    | •                                                                                                    |                          |
| Из                                                                                                    | HOC:                                                                                                    |                          |
|                                                                                                    | 0.00                                                                                                    |                          |
|                                                                                                    |                                                                                                    |                          |
|                                                                                                    | Изврши                                                                                                    |                          |
|                                                                                                    | (oguya 14)                                                                                                    |                          |
|                                                                                                    | (СЛИКИ 14)                                                                                                    |                          |
|                                                                                                    |                                                                                                    |                          |
|                                                                                                    | Портал Сметки <mark>Картички</mark> Кредити Плаќања                                                                                                    |                          |
|                                                                                                    |                                                                                                    |                          |
|                                                                                                    |                                                                                                    |                          |
|                                                                                                    | - КАРТИЧКИ -                                                                                                    |                          |
|                                                                                                    | - КАРТИЧКИ -                                                                                                    |                          |
|                                                                                                    | - КАРТИЧКИ -<br>1930 С<br>Тосна селона Тосна селона Тосна селона с                                                                                                    |                          |
|                                                                                                    | - КАРТИЧКИ -<br>1930 С<br>Тип на картичка<br>Тип на картичка<br>MasterCard Standard<br>MAESTRO debitCard<br>MasterCard Standard                                                                                                    |                          |
|                                                                                                    | - КАРТИЧКИ -<br>1930<br>Тип на картичка<br>MasterCard Standard<br>****<br>Тип на картичка<br>MAESTRO debitCard<br>****                                                                                                    |                          |
|                                                                                                    | - КАРТИЧКИ -<br>1990 Г<br>Тип на картичка<br>MasterCard Standard<br>Tun на картичка<br>MAESTRO debitCard<br>Tun на картичка<br>MasterCard Standard<br>Tun на картичка<br>MasterCard Standard                                                                                                    |                          |
|                                                                                                    | - КАРТИЧКИ -<br>1930 Г<br>Тип на картичка<br>MasterCard Standard<br>Tur на картичка<br>MAESTRO debitCard<br>Tur на картичка<br>MAESTRO debitCard<br>Tur на картичка<br>MasterCard Standard<br>Tur на картичка<br>MasterCard Standard                                                                                                    |                          |
| <ul> <li>COCTOJEA</li> </ul>                                                                                       | - КАРТИЧКИ -<br>1930<br>Тип на карпичка<br>MasterCard Standard                                                                                                    | .,                       |
| <ul> <li>COCTOJEA</li> <li>1930</li> </ul>                                                                         | - КАРТИЧКИ -<br>1930<br>Turn на картичка<br>MasterCard Standard<br>www.<br>mostercord.                                                                                                    | ~ 1                      |
| • COCTOJEA<br>1930                                                                                                 | - КАРТИЧКИ -<br>1930<br>Turn Ha caprureas<br>MAESTRADBATIC<br>Turn Ha caprureas<br>MAESTRADBATIC<br>Turn Ha caprureas<br>MAESTRADBATIC<br>Turn Ha caprureas<br>MasterCard Standard<br>Turn<br>Turn Ha caprureas<br>MasterCard Standard<br>Turn<br>Turn<br>Turn Ha caprureas<br>MasterCard Standard<br>Turn<br>Turn<br>Turn<br>Turn Ha caprureas<br>MasterCard Standard<br>Turn<br>Turn   | - 7                      |
| <ul> <li>СОСТОЈБА</li> <li>1930</li> <li>Искористен лимит:</li> </ul>                                              | - КАРТИЧКИ -<br>1930<br>Turn Has captures<br>MASSERCEARD<br>Turn Has captures<br>MASSERCEARD<br>Turn Has captures<br>MASSERCEARD<br>Turn Has captures<br>MasserCard Standard<br>Turn<br>Turn Has captures<br>MasserCard Standard<br>Turn<br>Turn<br>Turn Has captures<br>MasserCard Standard<br>Turn<br>Turn<br>Turn<br>Turn Has captures<br>MasserCard Standard<br>Turn<br>Turn | • 7                      |
| • состојба<br>1930<br>Искористен лимит:<br>2асполоклива состојба:<br>Резеовации                                    | - KAPTWYKN -<br>1930<br>Turn wa caprurea<br>MAESTRADebitCard<br>Turn wa caprurea<br>MAESTRADebitCard<br>Turn wa caprurea<br>Turn wa caprurea<br>MasterCard Standard<br>Turn wa caprurea<br>MasterCard Standard<br>Turn wa caprurea<br>MasterCard Standard<br>Turn wa caprurea<br>MasterCard Standard<br>Turn wa caprurea<br>MasterCard Standard<br>Turn wa caprurea<br>MasterCard Standard<br>Turn wa caprurea<br>MasterCard Standard<br>Turn wa caprurea<br>MasterCard Standard<br>Turn wa caprurea<br>MasterCard Standard<br>Turn wa caprurea<br>Turn wa caprurea<br>T                                                                                                    | * ?                      |
| • СОСТОЈБА<br>1930<br>Искористен лимит<br>Расположива состојба<br>Разеравции:<br>Корантен лимит                    | - KAPTIVIKN -<br>1930<br>Tori Has segments<br>MasterCand<br>Tori Has segments<br>MasterCand<br>Tori Has segments<br>MasterCand Standard<br>Tori Has segments<br>MasterCand Standard<br>Tor                                                                                                    | * 7                      |
| • СОСТОЈБА<br>1930<br>Искористен лимит<br>Располоклива состојба<br>Резервации<br>Кредитен лимит<br>Недоствани рати | - KAPTIVIKN -<br>1930<br>Turn vas saparvas<br>MasterCand<br>Turn vas saparvas<br>mastercand.<br>Turn vas saparvas<br>mastercand.<br>Turn vas saparvas<br>MasterCand Standard<br>Turn vas saparvas<br>MasterCand Standard<br>Turn vas saparvas<br>Turn vas saparvas<br>Turn                                                                                                    | × 7<br>×<br>1,313,130.00 |

(слика 15)

## 2.4 КРЕДИТИ

Менито "Кредити" дава листа-преглед на сите кредити што ги поседува лицето (слика 16).

| ▼ ПОДМИРУВАЊЕ НА ДОЛГ                            | · · · · · · · · · · · · · · · · · · · | ▼ СОСТОЈБА НА КРЕДИТОТ           |                   | × 7        |
|--------------------------------------------------|---------------------------------------|----------------------------------|-------------------|------------|
| Преостанат број на налози е 0 со вкупен износ од | 60.000.00 MKD                         | Хипотекарен кредит (130******19) |                   |            |
| Број на телефон за СМС код: 389 78 4****72       |                                       | Износ на кредитот:               |                   | 830,000.00 |
|                                                  |                                       | Каматна стапка:                  |                   | 4.50%      |
| CAPITAL BANK                                     |                                       | Број на рати:                    |                   | 60M        |
|                                                  | 01.10.2019                            | Број на доспеани рати:           |                   | 48M        |
| Налогодавач                                      | Примач                                | Датум следна рата:               |                   | 01.11.2019 |
| назив и седиште на налогодавач                   | Назив и седиште на примач             | Недостасана главница:            |                   | 181,224.00 |
| Име и Презиме<br>Адреса на корисник              | Капитал Банка ад<br>Скопје            | Доспеан долг:                    |                   | 0.00       |
| Трансакциска сметка на налогодавач               | Трансакциска сметка на примач         |                                  |                   |            |
| 33000000 🗸                                       | 33008071000993                        | ▼ ОТПЛАТИ                        |                   | × ?        |
| Банка на налогодавач                             | Банка на примач                       | Хипотекарен кредит (130******19) |                   |            |
| КАПИТАЛ банка АД Skopje                          | КАПИТАЛ банка АД Skopje               | ДАТУМ НА ВАЛУТА +                | ИЗНОС НА УПЛАТА 🕈 | ВАЛУТА 🕈   |
|                                                  | Валута Износ                          | 31.10.2015                       | 12,361.00         | MKD        |
|                                                  | MKD 0                                 | 31.10.2015                       | 3,113.00          | MKD        |
| Повикување на број-(Задолжување)                 | Повикување на број-(Одобрување)       | 30.11.2015                       | 3,066.00          | MKD        |
| Број на Договор на кредит                        | Број на Договор на кредит             | 30.11.2015                       | 12,408.00         | MKD        |
| Цел на дознаката                                 | —<br>Шифра Начин                      | 31.12.2015                       | 12,454.00         | MKD        |
|                                                  | 515                                   | 31.12.2015                       | 3,020.00          | MKD        |
|                                                  |                                       | 31.01.2016                       | 2,973.00          | MKD        |
|                                                  |                                       | 31.01.2016                       | 12,501.00         | MKD        |
| ү Плаќање 🛃 Сними и                              | шаблон 🕂 Нов налог                    | 29.02.2016                       | 12,548.00         | MKD        |
|                                                  |                                       | 29.02.2016                       | 2,926.00          | MKD        |
|                                                  |                                       | I                                |                   |            |

### (слика 16)

- Со одбирање на некој од одобрените кредити во делот "Кредити", се прикажува информација за отплати на кредитот во делот "Отплати".
- Во долниот дел "Инфо податоци за кредит" се прикажани некои основни податоци за кредитот: одобрен износ, каматна стапка, број на рати, број на доспеани рати, датум на следно доспевање и доспеан долг.
- Во делот "План за отплата" се прикажува целокупниот амортизационен план односно план за отплата, со датум на отплата, дел на главница, ануитет, камата, надоместок и состојба на кредит со можност за печатење.
- Преку делот "Подмирување на долг" може да се изврши плаќање по основ кредитен продукт во Капитал Банка. Основните податоци на клиентот се автоматски внесени, се бира трансакциската сметка од која сакаме да се изврши плаќањето. Во полето трансакциска сметка на налогопримач се внесува општата сметка на Капитал Банка : 330080710000993. Во полето повикување на број се внесува бројот на договор по кој е склучен кредитот. Шифра на плаќање - 515 (враќање на средства по основ користен потрошувачки кредит).(слика16)

#### ПОДМИРУВАЊЕ НА ДОЛГ

Преостанат број на налози е 0 со вкупен износ од 60,000.00 MKD Број на телефон за СМС код: 389 76 4\*\*\*\*06

| САРПАL ВАЛК                                                                   | Датум на валута<br>01.10.2019 🛗<br>Примач |
|-------------------------------------------------------------------------------|-------------------------------------------|
| Назив и седиште на налогодавач                                                | Назив и седиште на примач                 |
| ИМЕ И ПРЕЗИМЕ<br>АДРЕСА НА КОРИСНИК                                           | КАПИТАЛ БАНКА АД-СКОПЈЕ                   |
| Трансакциска сметка на налогодавач                                            | Трансакциска сметка на примач             |
| 330: 👻                                                                        | 330080710000993                           |
| Банка на налогодавач                                                          | Банка на примач                           |
| КАПИТАЛ банка АД Skopje                                                       | КАПИТАЛ БАНК АД-СКОПЈЕ                    |
|                                                                               | Валута Износ                              |
|                                                                               | MKD 0                                     |
| Повикување на број-(Задолжување)                                              | Повикување на број-(Одобрување)           |
| 121******19                                                                   | 12119                                     |
| Цел на дознаката                                                              | Шифра Начин                               |
| Враќање на средства на основа<br>користен потросувацки кредит од<br>население | 515 🗢 ИБСП 🔻                              |
| 👔 Плаќање 🛛 🕁 Сними                                                           | шаблон 🕂 Нов налог                        |

(слика 17)

Со кликање на копчето "Плаќање" се извршува налог за плаќање на доспеаниот долг. По притискање на полето изврши се отвора ново поле за да ја потврдите трансакцијата и ви пристигнува код преку смс на вашиот телефон.(слика22)

## 2.5. ПЛАЌАЊА

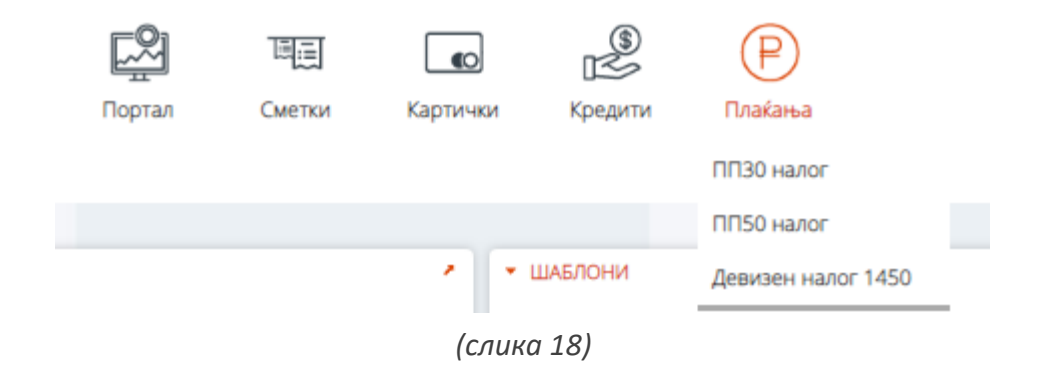

Во менито "Плаќања" на корисникот му е овозможено да врши креирање на налози за денарски и девизни плаќања, преглед на припремени налози и налози во подготовка, како и креирање на шаблони за плаќања (слика 18).

| • НАЛОГ                                                                                                    | *                                                                               | - ШАБЛОНИ                                                                        |                                  | 11                          |
|----------------------------------------------------------------------------------------------------|---------------------------------------------------------------------------------|----------------------------------------------------------------------------------|----------------------------------|-----------------------------|
| Преостанат број на налози е 0 со вкупен износ од 60,000.00<br>Број на телефон за СМС код: 389 76 4****06                                                                                | 0 MKD                                                                           | × 🗹 68H                                                                          | назив на шаблон                  |                             |
| Датум<br>О 1.10.<br>Налогодавач<br>Назив и седиште на налогодавач<br>назив и седиште на налогодавач<br>име и презиме<br>адреса на корисник<br>Трансакциска сметка на налогодавач<br>З30 | на валута<br>.2019  Приман<br>в и седиште на приман<br>акциска сметка на приман | Каранана со топлина - БЕГ                                                        | Креирај нов                      |                             |
| Банка на налогодаван Банка<br>КАПИТАЛ банка АД Skopje<br>Валута<br>МКD<br>Повикување на број-(Задолжување)<br>Повик                                                                     | на примач<br>а Износ<br>оување на број-(Одобрување)                             |                                                                                  |                                  |                             |
| Цел на дознаката Шлфр.                                                                                                    | и Начин                                                                         |                                                                                  |                                  |                             |
| ПРЕГЛЕД ПЛАЌАЊА     од 01.09.2019                                                                                                    | од сметка сите                                                                  |                                                                                  |                                  | <ul> <li>Прикажи</li> </ul> |
| Цел на дознаката<br>датум на налогот • сметка /P                                                                                                    | Шифра трансакцис<br>РЕФЕРЕНЦА • СТАТУС •<br>Нема денароки налог за плаќан       | ка сметка на примач<br>Сметка ПРИМАЧ • ПРИМАЧ<br>ње за бараните внесени податоци | Начин сите •<br>• ИЗНОС • ОПИС • | КАНАЛ 🕈                     |

(слика 19)

Прв чекор е пополнување на налогот. Се избира "**ПЛАЌАЊА**\ПП30 налог" и се внесуваат деталите на плаќањето (слика 20). Пополнувањето на овие налози се врши на стандарден начин. Плаќањето може да се изврши преку МИПС (трансвери на сметки во други банки во земјата преку системот на МИПС при што се работи брзи за плаќања. Секое плаќање над 1.000.000 на сметка во друга банка, мора да се изврши како МИПС плаќање), КИБС (за трансвери кон сметки во други банки во земјата преку системот на КИБС) или како интерен клиринг "ИБСП" за плаќања кон корисници кои имаат сметка во Капитал Банка.

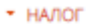

Преостанат број на налози е 0 со вкупен износ од 60,000.00 МКД Број на телефон за СМС код; 389 76 4\*\*\*\*06

| CAPITAL BANK                                  | Датум на валута<br>01.10.2019   |
|-----------------------------------------------|---------------------------------|
| Налогодавач                                   | Примач                          |
| Назив и седиште на налогодавач                | Назив и седиште на примач       |
| име и презиме                                 | EBH XOME ДОО Скопје             |
| адреса на корисник 🅢                          |                                 |
| Трансакциска сметка на налогодавач            | Трансакциска сметка на приман   |
| 330: 👻                                        | 270073452160189                 |
| Банка на налогодавач                          | Банка на примач                 |
| КАПИТАЛ банка АД Skopje                       | ХАЛКБАНК АД СКОПЈЕ              |
|                                               | Валута Износ                    |
|                                               | MKD 423                         |
| Повикување на број-(Задолжување)              | Повикување на број-(Одобрување) |
| 100415084-10930793526                         | 100415084-10930793526           |
| Цел на дознаката                              | Шифра Начин                     |
| M.n.103000553146 sa 14.08.2019-<br>13.09.2019 | 811 🛥 КИБС 👻                    |
|                                               |                                 |
| 😭 Плаќање 🛛 🛃 Сними                           | шаблон 🕂 Нов налог              |

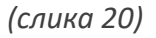

Откако ќе ги внесете податоците и стиснете на копчето плаќање ќе се отвори дијалог прозорец со податоците каде треба да го потрврдите плаќањето. (слика 21)

| Налогодавач:             | Име и ПрезимеАдреса на корисник |  |
|--------------------------|---------------------------------|--|
| Сметка на налогодавач:   | 3300 •••••                      |  |
| Банка на налогодавач :   | КАПИТАЛ банка АД Skopje         |  |
| Цел на дознака:          | Рата за кредит                  |  |
| Повикување на број:      | 044000109874                    |  |
| Шифра:                   | 930                             |  |
| Назив на налогопримач:   | СТОП. Б. БИТОЛА                 |  |
| Во корист на сметка:     | 5000000000124                   |  |
| Банка на примач :        | СТОП. Б. БИТОЛА                 |  |
| Повикување на број:      | 044000109874                    |  |
| Износ на налогот:        | 5,000.00 MKD                    |  |
| ]али го потврдувате плаќ | ањето?                          |  |

(слика 21)

По потврдување на плаќањето на вашиот мобилен телефон ќе пристигне СМС порака со код кој има еднократна употреба преку кој се верифицира плаќањето (слика 22).

| Потврда на СМС код                                                                                                    | × |
|----------------------------------------------------------------------------------------------------|---|
| Пратен е СМС код на број 389 78 *** ***. Ве молиме<br>внесете го кодот поради комплетирање на процесот на<br>плаќање. |   |
| Моментално време: 09:36:27<br>СМС кодот важи до: 09:37:08                                                             |   |
| DP9C3                                                                                                    |   |
| Потврди Откажи                                                                                                    |   |
|                                                                                                    |   |

(слика 22)

Откако налогот ќе биде испроцесиран постои можност истиот да биде зачуван и испечатен. Истата постапка се повторува и при плаќања на јавни приходи преку налог ПП-50 (слика 23).

| HATIOF                                                                                       | × 3                                      |
|----------------------------------------------------------------------------------------------|------------------------------------------|
| Треостанат износ од вашиот лимит за плаќање е 0<br>рој на телефон за СМС код: 389 76 4****06 | ) од вкупно 100,000.00 MKD               |
| CAPITAL BANK                                                                                 | Датум на валута<br>01.10.2019 🛗          |
| Налогодавач                                                                                  | Примач                                   |
| Назив и седиште на налогодавач                                                               | Назив и седиште на примач                |
| име и презиме<br>адреса на корисник                                                          | Народна Банка на Република<br>Македонија |
| Банка на налогодавач                                                                         | Банка на приман                          |
| КАПИТАЛ банка АД Skopje                                                                      | Народна Банка на Република Македон       |
| Трансакциска сметка                                                                          | Трансакциска сметка                      |
| 330 👻                                                                                        | 1000000083095 👻                          |
| Даночен број или (ЕМБГ)                                                                      | Валута Износ<br>МКД 0                    |
| Повик на број -(задолжување)                                                                 | Уплатна сметка                           |
|                                                                                              |                                          |
| Цел на дознака                                                                               | Сметка на корисник                       |
|                                                                                              |                                          |
| /                                                                                            | Приходна шифра и Начин<br>програма       |
|                                                                                              | кибс 👻                                   |
| 😭 Плаќање 🛃 Сними                                                                            | шаблон + Нов налог                       |
|                                                                                              |                                          |

(слика 23)

Авторизацијата на налогот се врши на ист начин како и за ППЗО.

Во делот **"ШАБЛОНИ"** овозможено е креирање на шаблони за ППЗО и ПП5О налози согласно потребите на корисникот. Шаблонот претставува однапред пополнет налог, кој корисникот може да го вчитува по потреба со што се заштедува време за креирање.

Пред да се изврши плаќањето, постои опција да се зачува тековниот налог во форма на шаблон кој ќе се користи за понатамошни плаќања. Тоа се прави со кликање на копчето "Сними шаблон" при што се појавува форма за внесување на име на шаблон (слика 24).

|   |   |                             | НАЗИВ НА ШАБЛОН |  |
|---|---|-----------------------------|-----------------|--|
| × | ø | EBH                         |                 |  |
| × | ø | Снабдување со топлина - БЕГ |                 |  |

(слика 24)

Секој од шаблоните во листата може да се избрише со кликнување на знакот "х" или пак да се измени со кликнување на знакот *С*.

Во делот "**ПРЕГЛЕД ПЛАЌАЊА**" се прикажува листа на налози на сервер и листа на налози во подготовка. Подржаните операции врз налозите се дадени во посебно мени. Налозите извршени преку електронското банкарство може да се пребаруваат со внесување на некои од параметрите прикажани во слика 24.

| <ul> <li>ПРЕГЛЕД ПЛАЌАЊА</li> </ul> |                                                                      | 1.7       |
|-------------------------------------|----------------------------------------------------------------------|-----------|
| од 01.09.2019 🛗 за износи           | од 0.00 од сметка сите 🔻                                             | • Прикажи |
| до 01.10.2019 🛗                     | la 60,000.00                                                         |           |
| Цел на дознаката                    | Шифра 🛛 🕞 Трансакциска сметка на примач 🛛 Начин сите 💌               |           |
| ДАТУМ НА НАЛОГОТ                    | СМЕТКА /РЕФЕРЕНЦА + СТАТУС + СМЕТКА ПРИМАЧ + ПРИМАЧ + ИЗНОС + ОПИС + | КАНАЛ 🕈   |
|                                     | Нема денарски налог за плаќање за бараните внесени податоци          |           |

## (слика 24)

Во менито "Плаќања", подмени **"Девизен налог 1450"** на корисникот му е овозможено да врши креирање на налози за девизни плаќања, преглед на припремени налози и налози во подготовка, како и креирање на шаблони за девизни плаќања (слика 25).

Доколку се рабори за трансфер на пари кон физичко лице не е потребно да се приложува дополнителен документ. Дококлку се работи за плаќање кон правно лице треба да во полето BROWSE треба дас е прикачи ф-рата или Договорот за извршените услуги. За да може да го потполните Налогот за девизниот пренос потребни ви се инструкции за плаќање дадени од страна на правното лице или на физичкото лице.

- Во полето назив на примачот со латинични букви се пишува називот на физичкото/правното лице
- Во полето адреса на примач со латинични букви се пишува адресата на примачот
- Во полето ИБАН се пишува сметката на примачот во банката
- Во полето место на примач се пишува градот на примачот
- Во полето земја на примач се бира земјата согласно опаѓачкото мени на можни земји
- Во полето SWIFT се пишува кодот на идентификација на Банката и истатата автоматски се потполнува во полето назив на Банка на примач и полето шифра на земја на примачот
- Во валута на опаѓачкото мени се бира валутата со која ќе се врши плаќањето

- Во шифра на основ се пребарува основот на транскацијата со кликање на иконата при што автоматски се повлекува описот на трансакција
- Во полето износ се става износот на трансакцијата во избраната валута
- Во полето број на документ се става број на ф-ра/договор доколку е кон правно лице
- Во детали за плаќање се потполнува број на ф-ра /договор
- Во полето пребарај се прикаќува документ договор, ф-ра како доказ за плаќањето

| Назив на<br>налогодавачот: ИМЕ И ПРЕЗИМЕ                                                                        | Назив на банка на налогодавачот: КАПИТАЛ банка АД Skopje                                     |
|----------------------------------------------------------------------------------------------------|----------------------------------------------------------------------------------------------|
| Сметка на 3301 ••••••••••                                                                                       | Идентификациски број на банка на 4030996254241<br>налогодавачот:<br>Инструмент на плаќање: 1 |
| Назив на примачот: HOTEL INTERLAKEN INN<br>ИБАН/Сметка на примачот: 07330029540097823 Место на примачот: BERLIN | Адреса на примачот: INTERLAKEN STRASSE 15<br>Земја на примачот: GERMANY                      |
| Назив на<br>банка на<br>примачот: Шифра на<br>земја на 276<br>примачот:                                         | свифт: RZBAATWW                                                                              |
| Валута: EUR - Euro 🗸                                                                                            |                                                                                              |
| н Детали за плаќање                                                                                             |                                                                                              |
| Реден број Шифра на основа Број на документ Опис на тра                                                         | нсакција Износ                                                                               |
| 1 226 Ф 123223 Туризам                                                                                          | 200.00                                                                                       |
|                                                                                                    | Нето износ во валута на плаќање: 200.00                                                      |
|                                                                                                    | Датум: 01.10.2019 🛗                                                                          |
| Трошоците ги превзема: О Налогодавач 🖲 Корисник О Поделено                                                      |                                                                                              |
| Детали на плаќање:                                                                                              |                                                                                              |
| Browse                                                                                                    |                                                                                              |
| Прати налог Нов налог                                                                                           |                                                                                              |

(слика 25)

Испраќањето на налог е исто како и со налогот за пренос. Клиентот ја потврдува трансакцијата и ја верифицира со помош на СМС кодот.

#### 3. БРИШЕЊЕ НА КОРИСНИЧКИ ПРОФИЛ

За бришење на корисничкиот профил потребно ви еповторно да пристапите во системот на електронско Банкарство и да притиснете во полето БРИШИ корисник и ви се отвора нов прозорец каде треба да го внесете Вашиот ЕМБГ и ЛИБ бројот кој ви е испратен на Вашата е-пошта при самата регистрација на е-банкарство. За да го избришете вашиот профил треба да го притиснете полето .потвди (слика 26)

| e                         | CAPITAL .<br>FINANCIAL INNOVATION | BANK          |    |
|---------------------------|-----------------------------------|---------------|----|
| Корисничк                 | ю име:                            |               |    |
| Лозинка:                  |                                   |               |    |
|                           |                                   |               |    |
| Пријава                   | Креирај корисник                  | Бриши корисн  | ик |
| Бришење                   | на корисничко им                  | le            | ×  |
| Број на смет<br>картичка: | ка / Псевдо број на [             | 1311988000000 |    |
| LIB:                      | [                                 | •••••         | ୕  |

(слика 26)